## eBooks at EBSCOhost

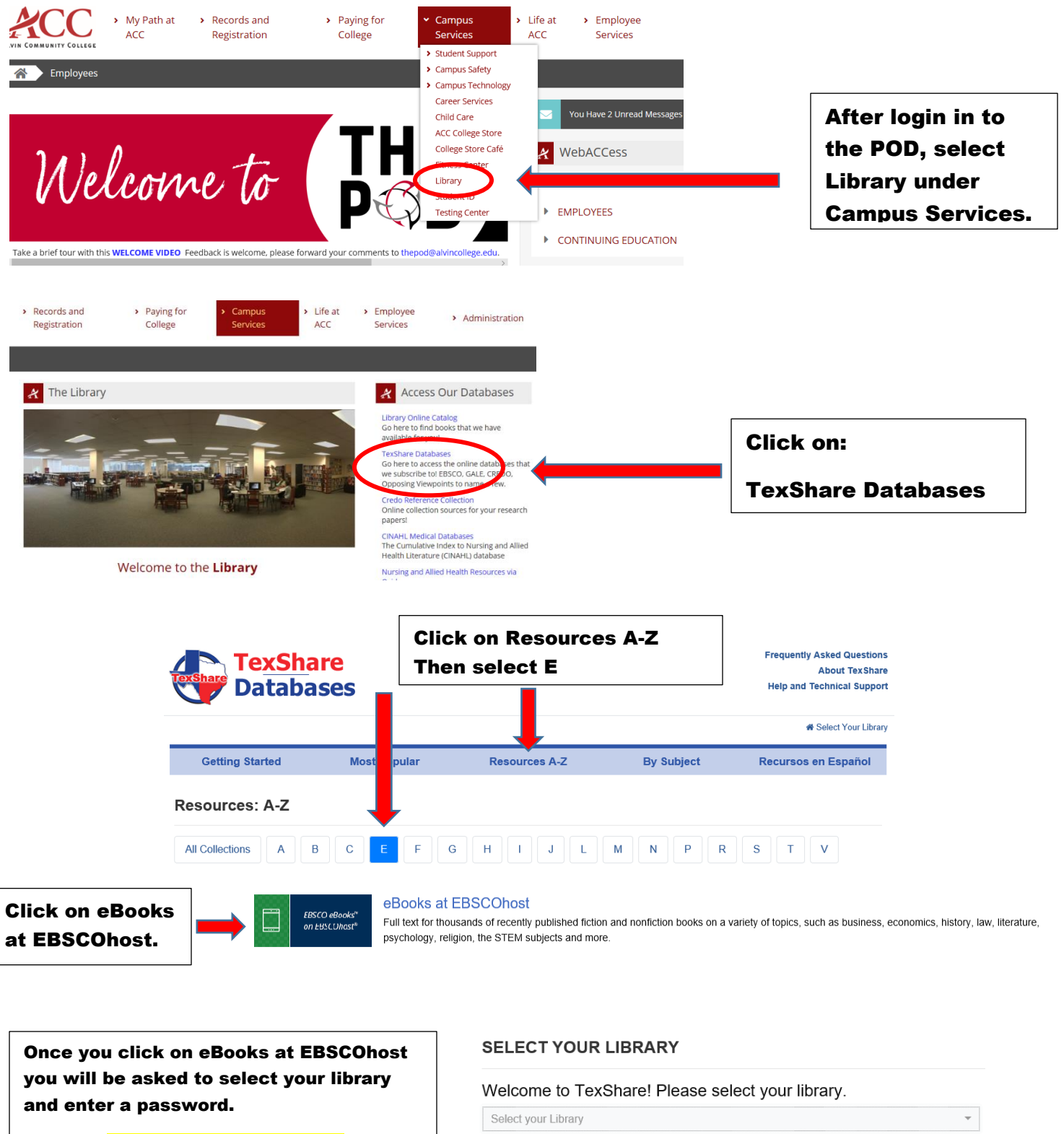

?

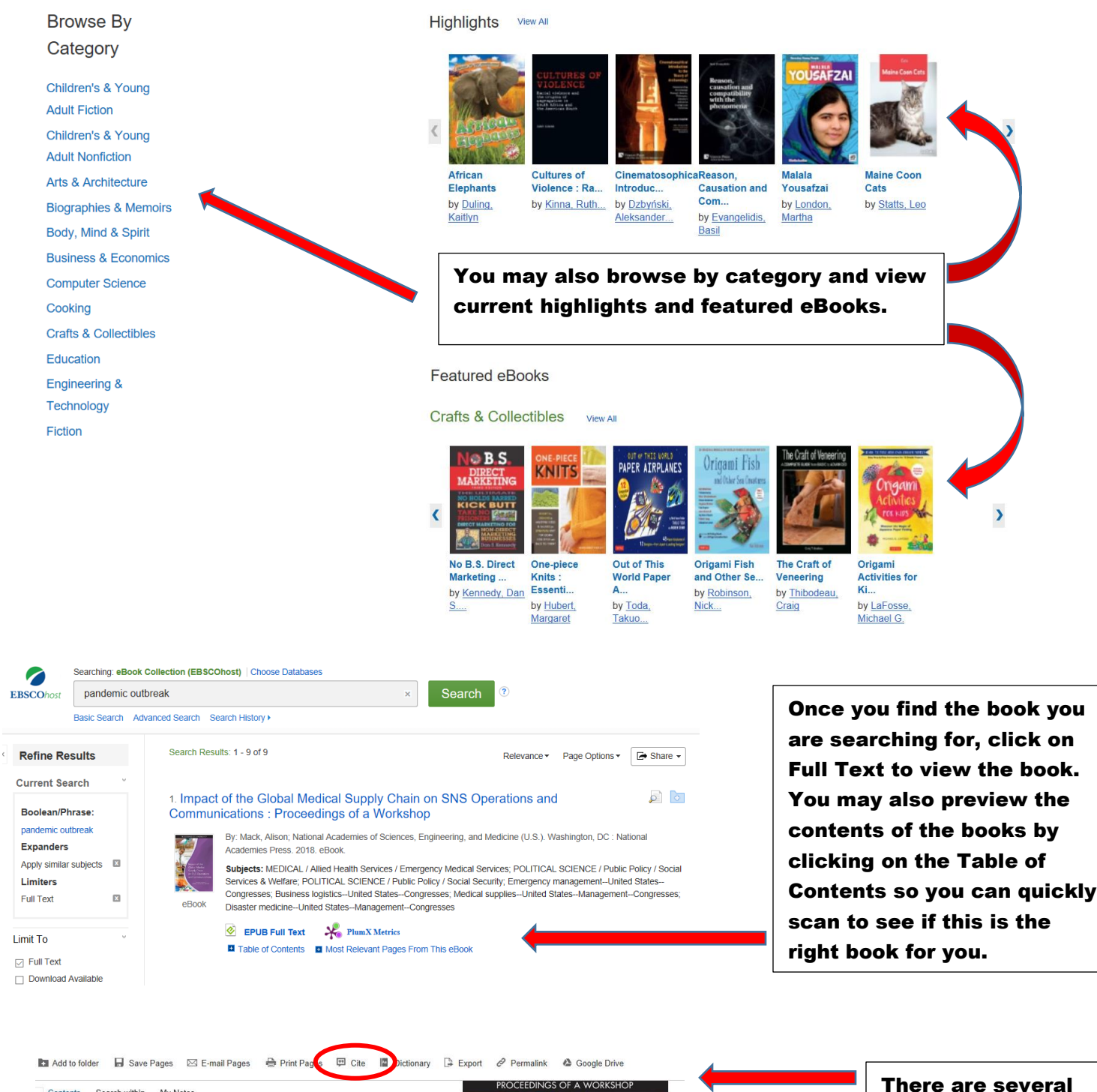

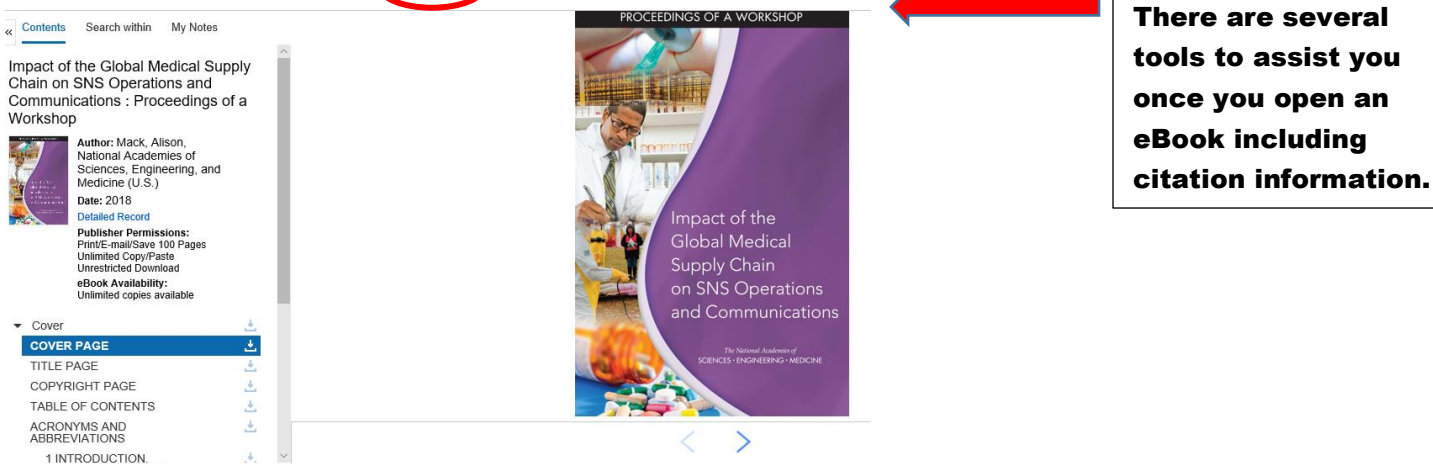

Please contact your ACC librarians if you need additional assistance. Contact information can be found on the Library webpage.